## How to uninstall LAUNCH X431 V apk and install a new one :

Step1: Uninstall X431 V apk from your tablet

Step2: Delete "cnlaunch " from these 2 files.

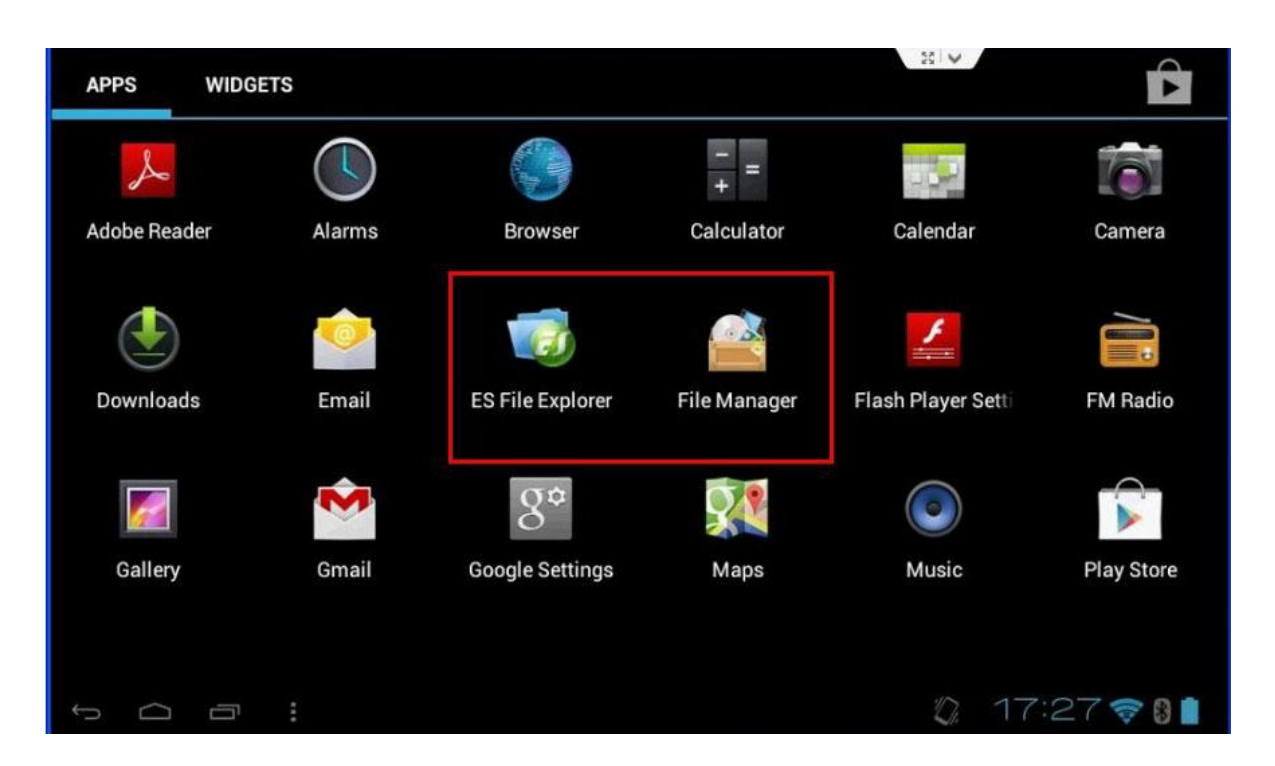

Step3: Go to www.dbscar.com to download the newest version for X431 V apk, then install it.

Kindly notice: You should find X431 V under "Product ",you can see"download for Android", download and install.

Step4: Open the installed X431 V application, log into your CC account

Step5: Download software (like below picture)

| 0                                         | E X431 PRO 88 ¥      |                  |                  |   |
|-------------------------------------------|----------------------|------------------|------------------|---|
| Diagnose                                  | Chipese              | Asian            | European         |   |
| Maintenance<br>Database                   | EOBD                 | DEMO             | ACURA            |   |
| )<br>My Data                              | DAIHATSU<br>Daihatsu | HONDA            | HYUNDAI          |   |
| What's New<br>L<br>Customer<br>Management | JPISUZU<br>JPISUZU   | КІА              | LEXUS            | M |
| One Key<br>Upgrade                        | MARUTI               | MAZDA            | MITSUBISHI       |   |
|                                           | PERODUA<br>PERODUA   | PROTON<br>PROTON | SSANGYONG        |   |
| Account                                   | SUZUKI<br>suzuki     | TATA<br>TATA     | TLISUZU          |   |
| t Q                                       | a :                  |                  | ^<br>18:57 💎 🛙 🕯 |   |

Kindly notice: The downloaded X431 V application will be saved in "downloads", as picture shows

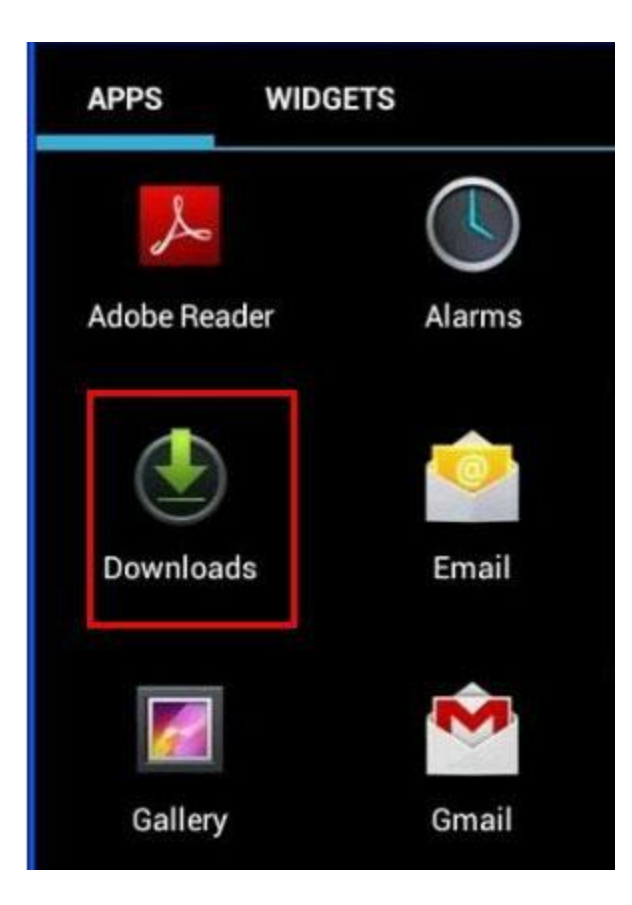

Any further questions please feel to contact us at sales@x431store.com or whatsapp:+86 18259252285